ГОСУДАРСТВЕННОЕ БЮДЖЕТНОЕ ОБРАЗОВАТЕЛЬНОЕ УЧРЕЖДЕНИЕ

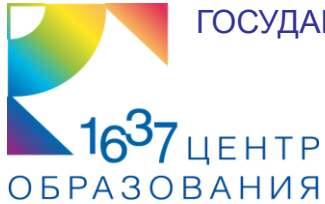

## ГРАФИЧЕСКИЙ ПЛАНШЕТ НА УРОКАХ ОБРАЗОВАТЕЛЬНОЙ ОБЛАСТИ «ИСКУССТВО»

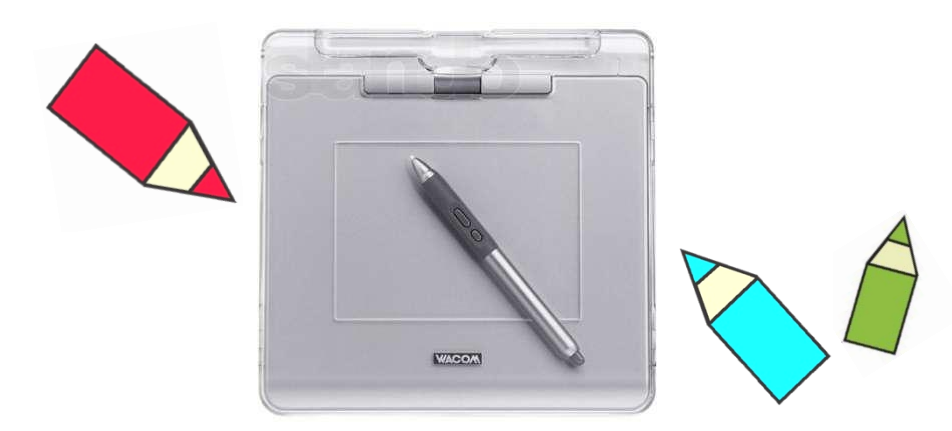

#### (ИЗОБРАЗИТЕЛЬНОЕ ИСКУССТВО)

Учитель Рыбаулина О.В.

Москва, 2012 год

Графический планшет – устройство для ввода информации (от руки непосредственно в компьютер)

Поддержка OC Windows 98SE, Windows Me, Windows 2000, Windows XP, Mac OS X 10.2.8 и выше.

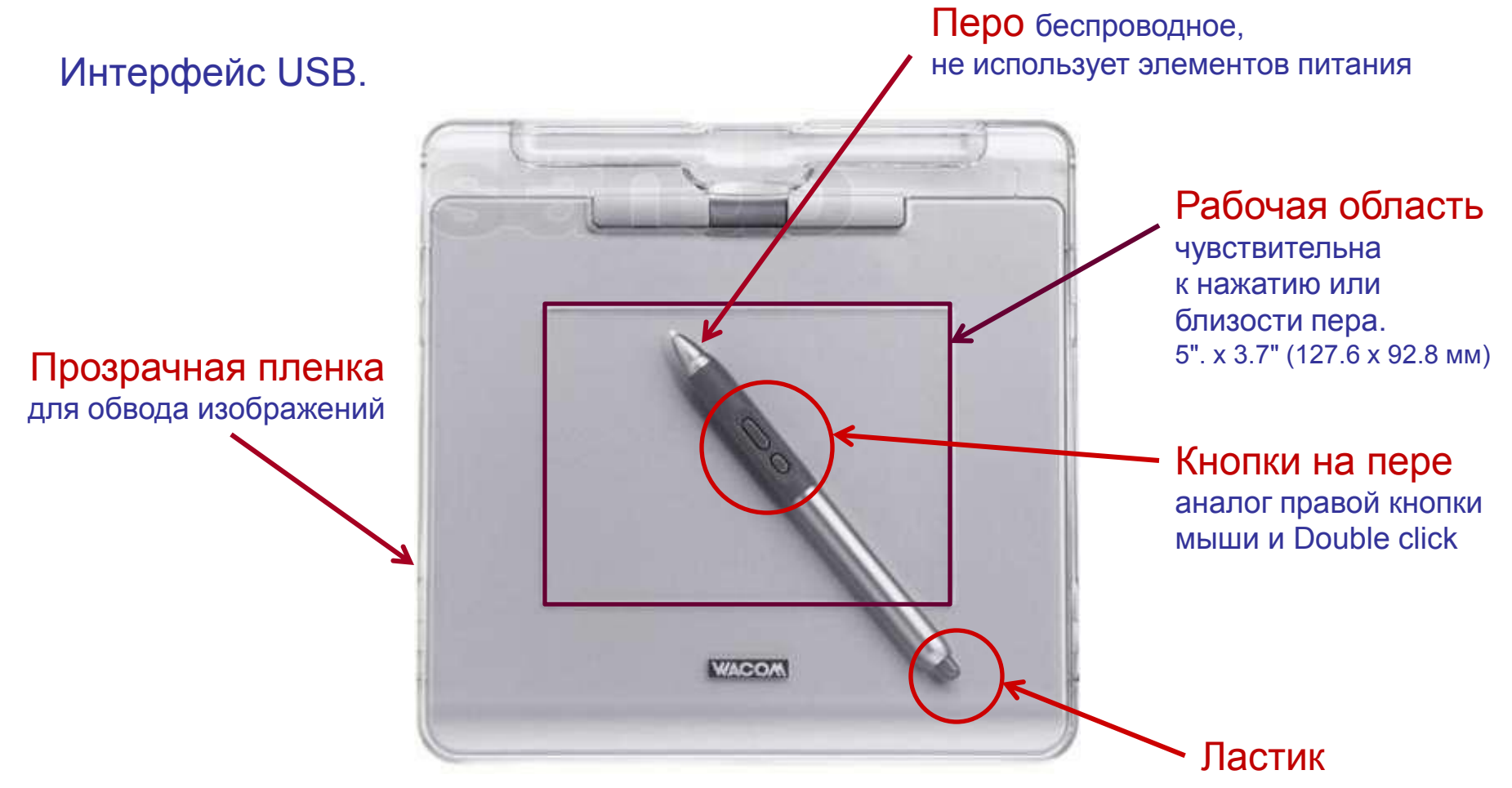

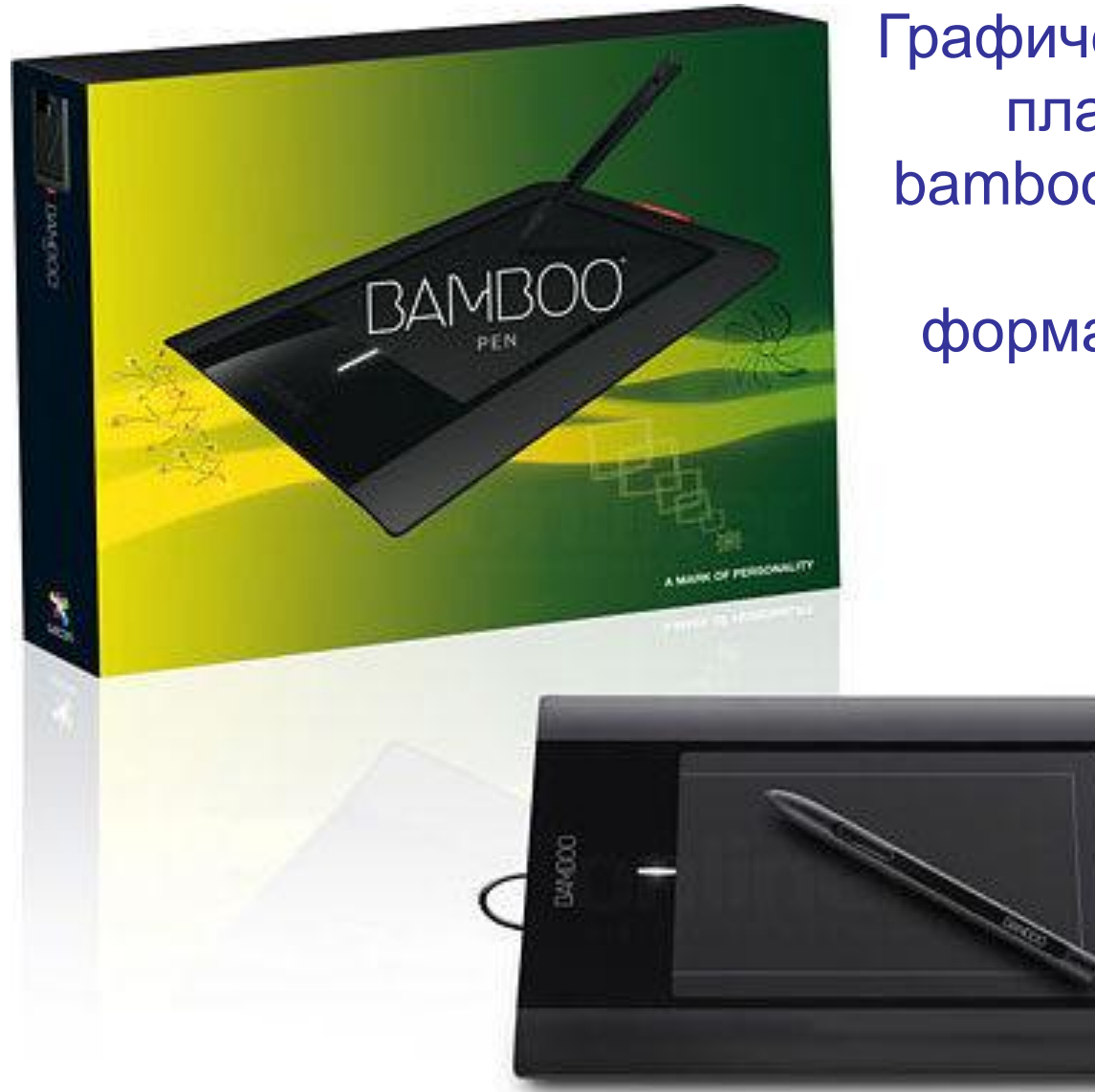

Графический планшет bamboo pen,

формат А6.

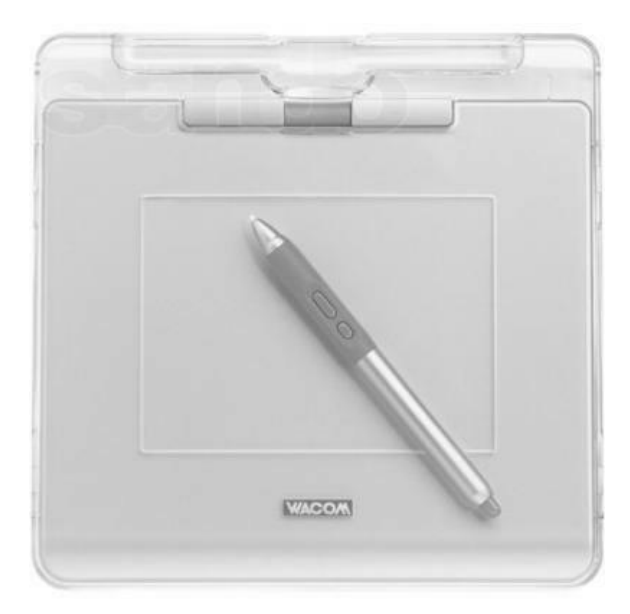

Графический планшет на уроках образовательной области «Искусство» (Изобразительное искусство)

## ВОЗМОЖНОСТИ ГРАФИЧЕСКОГО ПЛАНШЕТА

# Художественная обработка фотоматериалов. Программа Photoshop.

Разработка орнаментов и декоративных композиций (решетки).

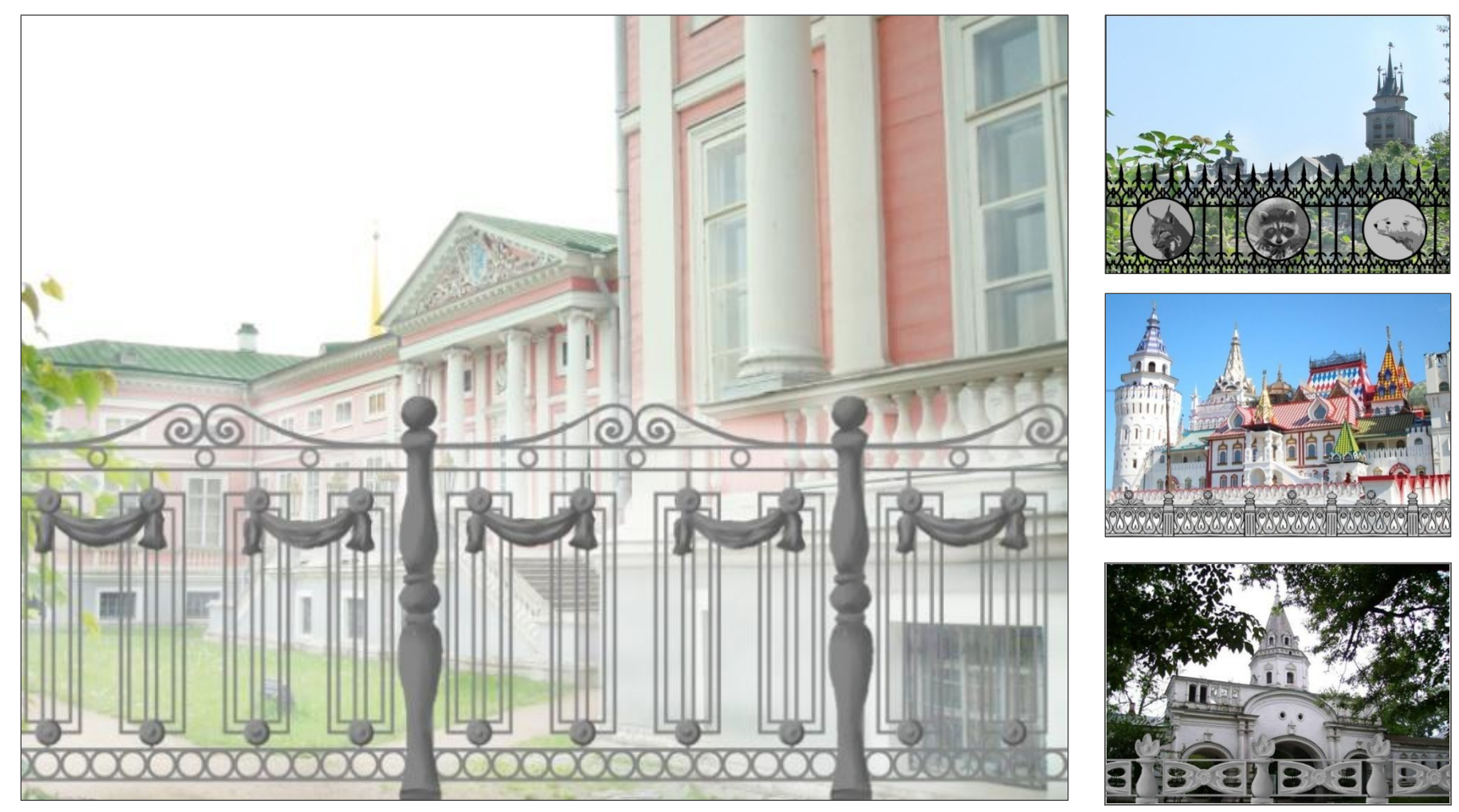

Цыганковой Т., 10А класс.

## Рисование в программе Art Rage. Инструмент «Масляная живопись».

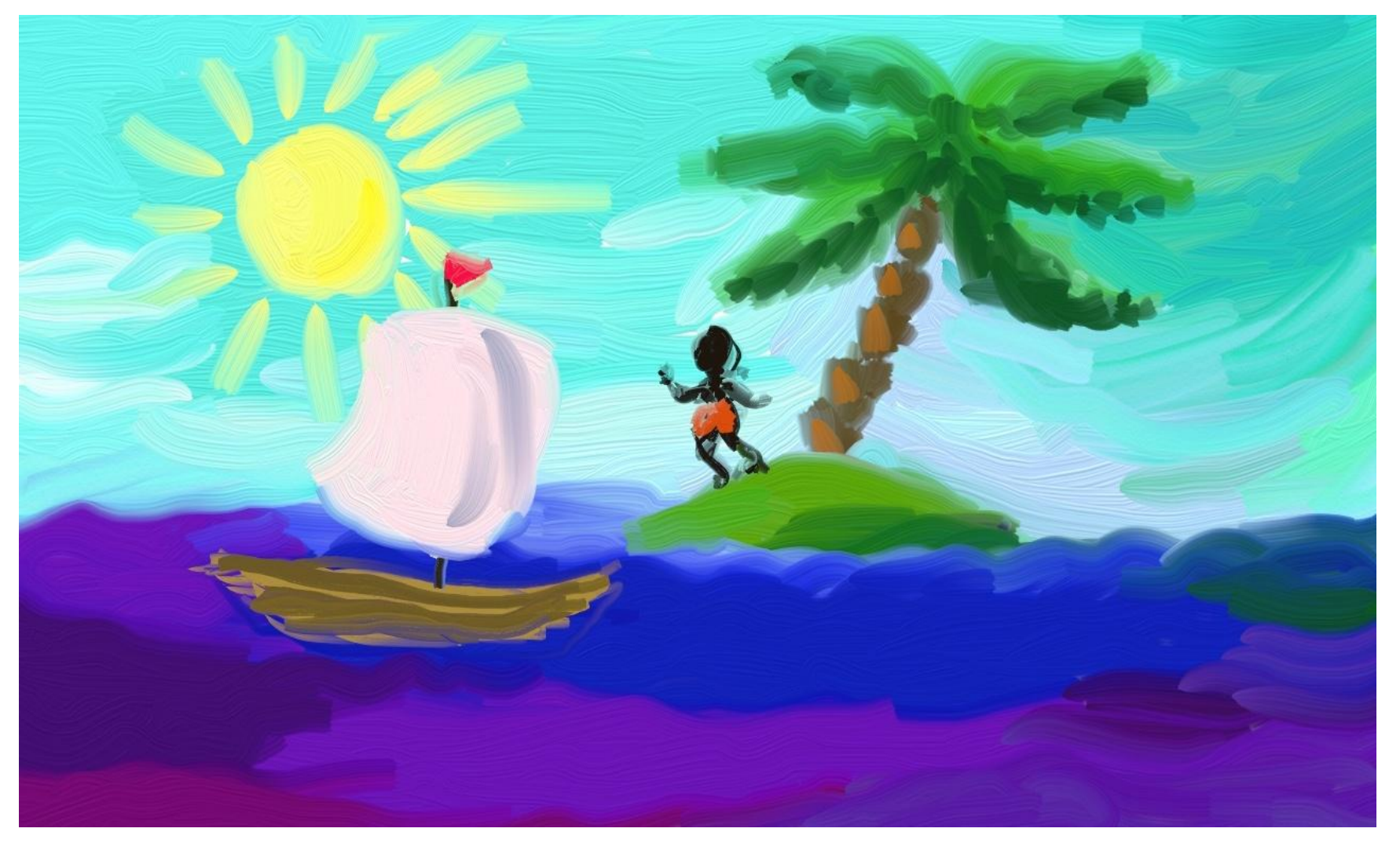

#### Учитель Истомина Л.И.

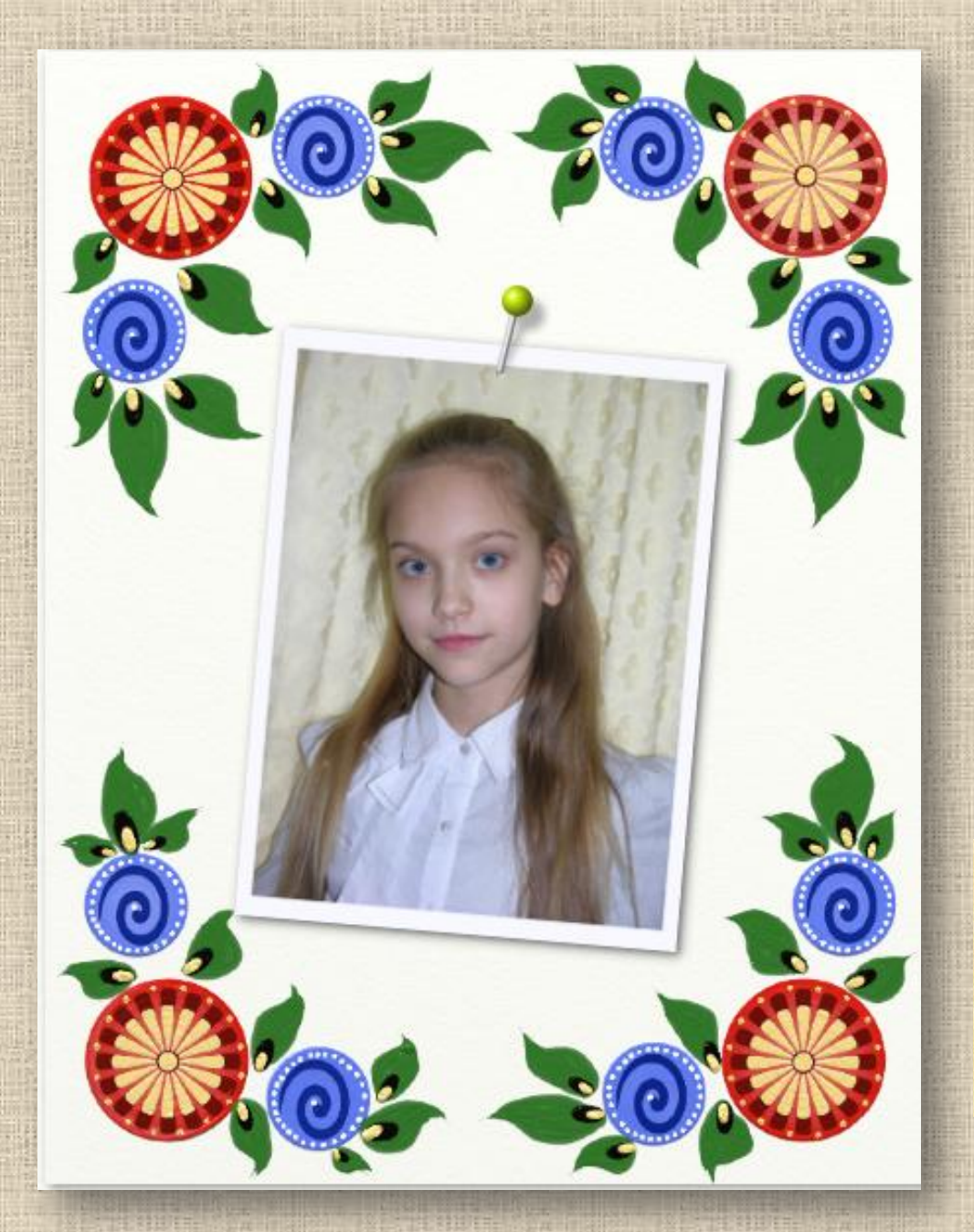

Декоративная композиция в стиле городецкой росписи.

Рисование в программе Art Rage с помощью трафаретов.

Рамка для фотографии.

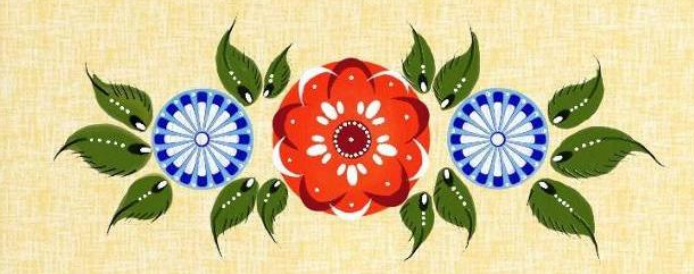

Учитель Кузнецова А.В.

Графическое решение. Карандаш, маркер.

#### Шрифтовая композиция. «Слово-образ».

Рисование в программе Art Rage. Инструмент «Аэрограф» (распылитель).

#### Шрифтовая композиция. Монограмма. Рисование в программе Art Rage с помощью трафаретов.

Исходное изображение

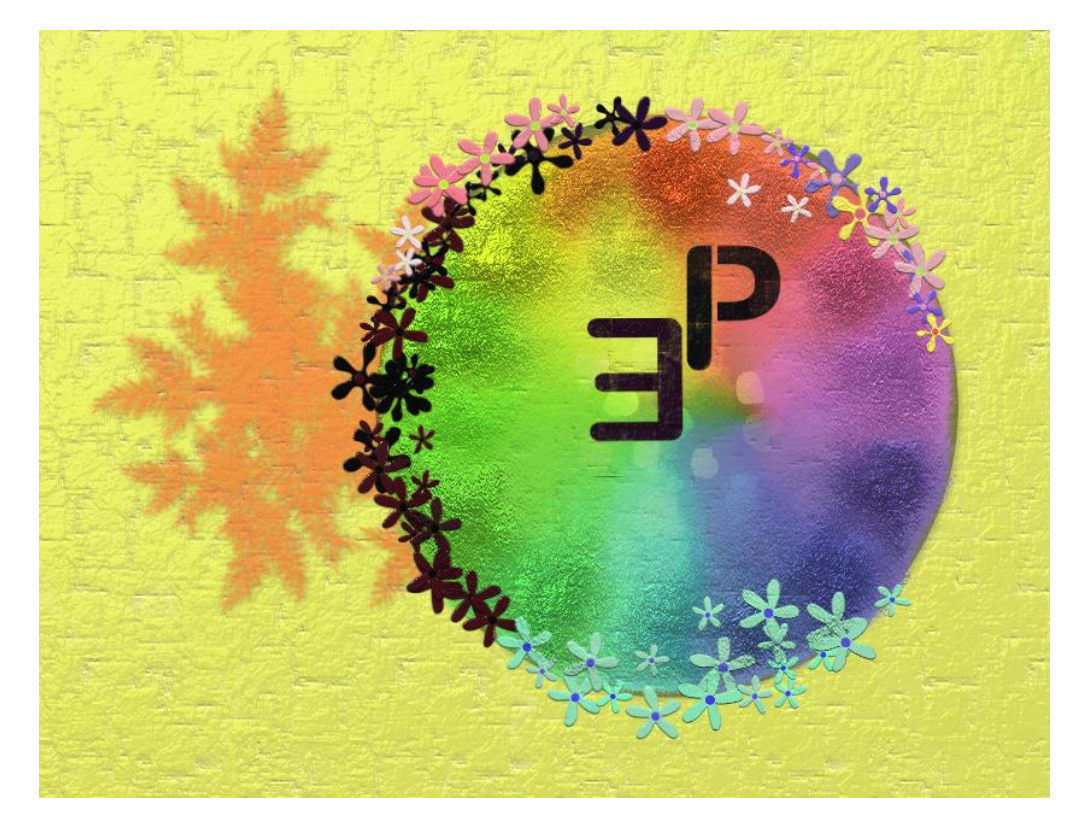

Изображение, полученное в программе Art Rage с помощью трафарета – исходного изображения.

Учитель Полякова Е.А.

Рисование в программе Art Rage с использованием изображения-подложки.

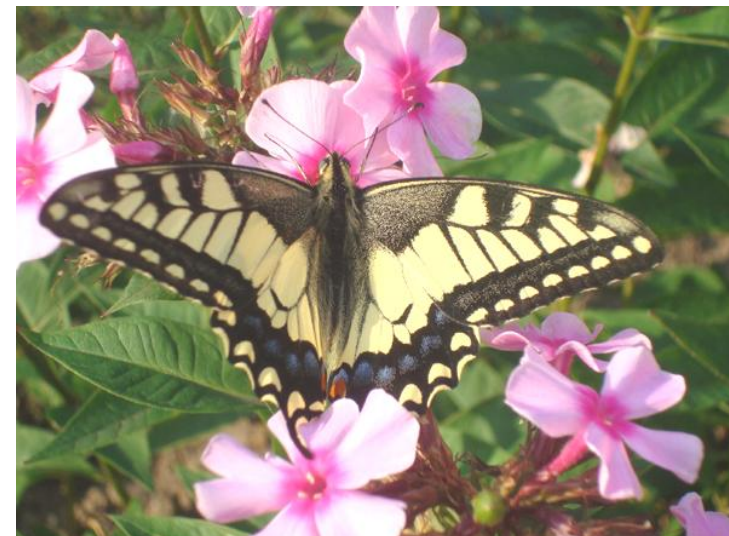

Инструмент «Аэрограф» (распылитель).

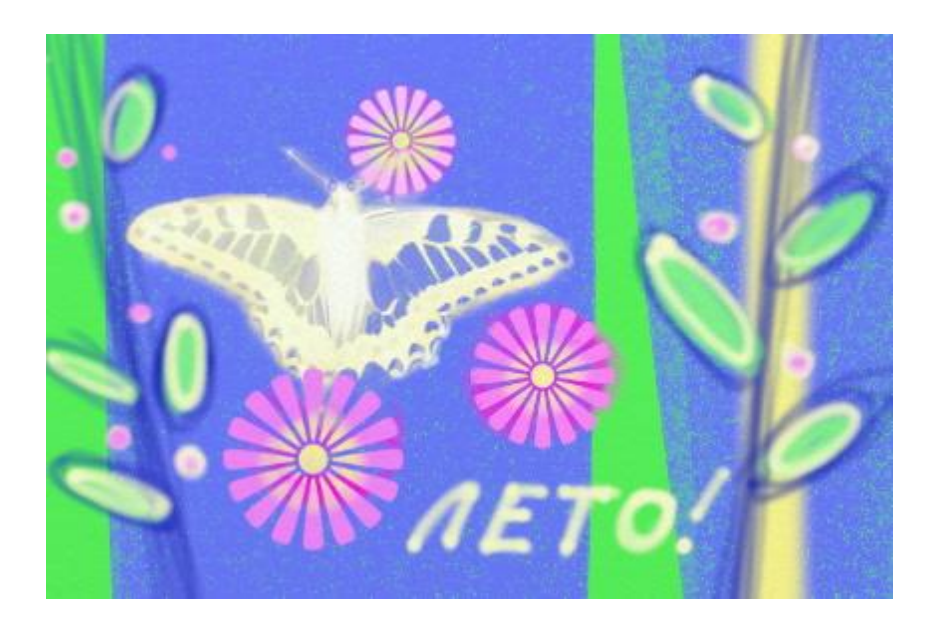

## Декоративная композиция (открытка).

Рисование в программе Art Rage с помощью трафаретов, полученных на основе исходного изображения - фотографии.

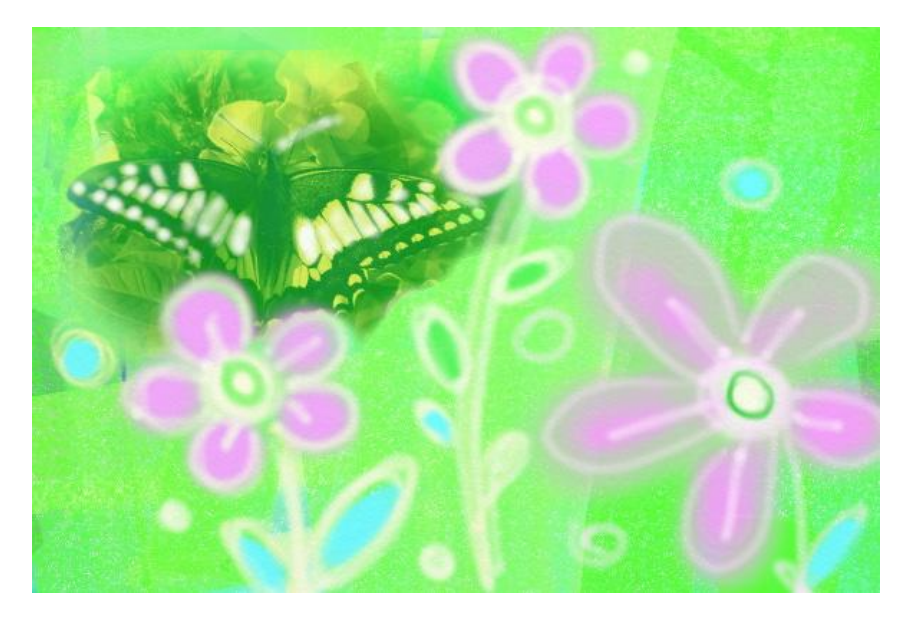

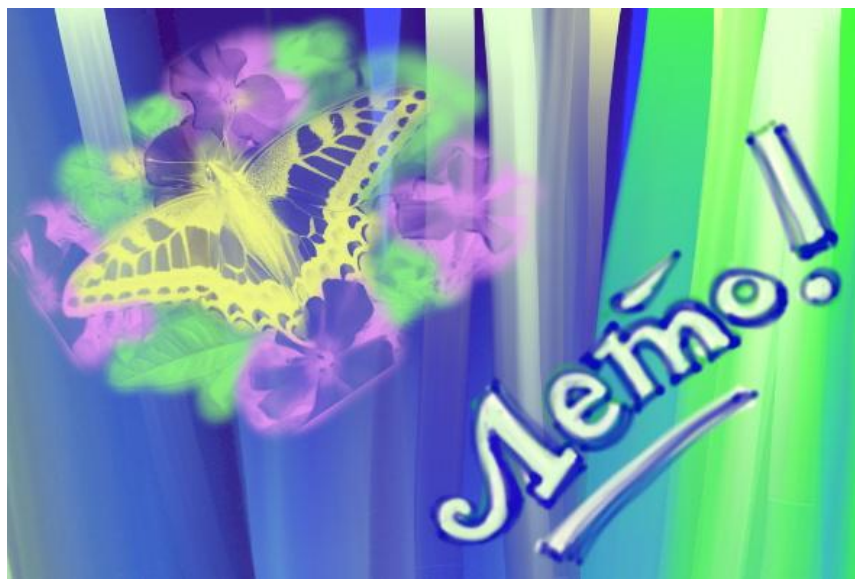

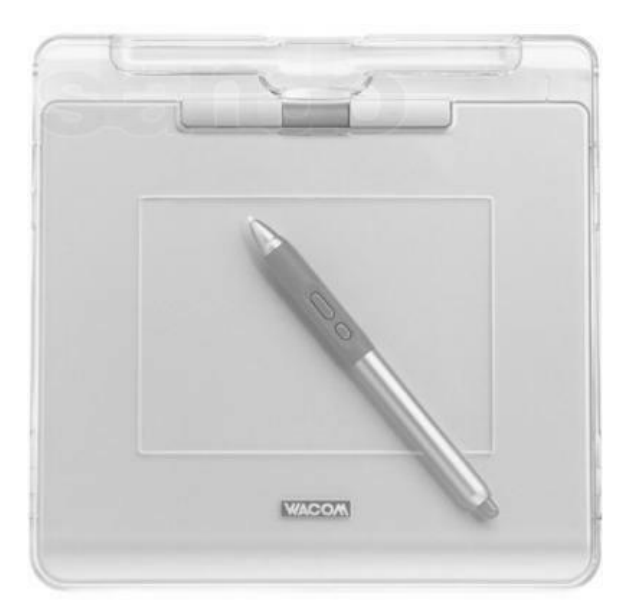

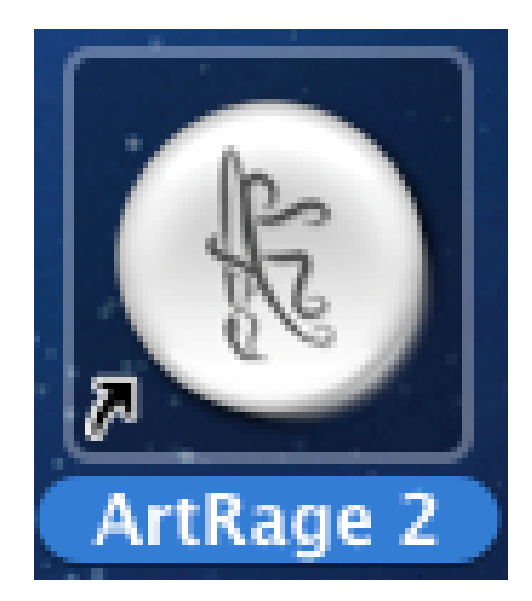

Графический планшет на уроках образовательной области «Искусство» (Изобразительное искусство)

## РИСОВАНИЕ В ПРОГРАММЕ ART RAGE

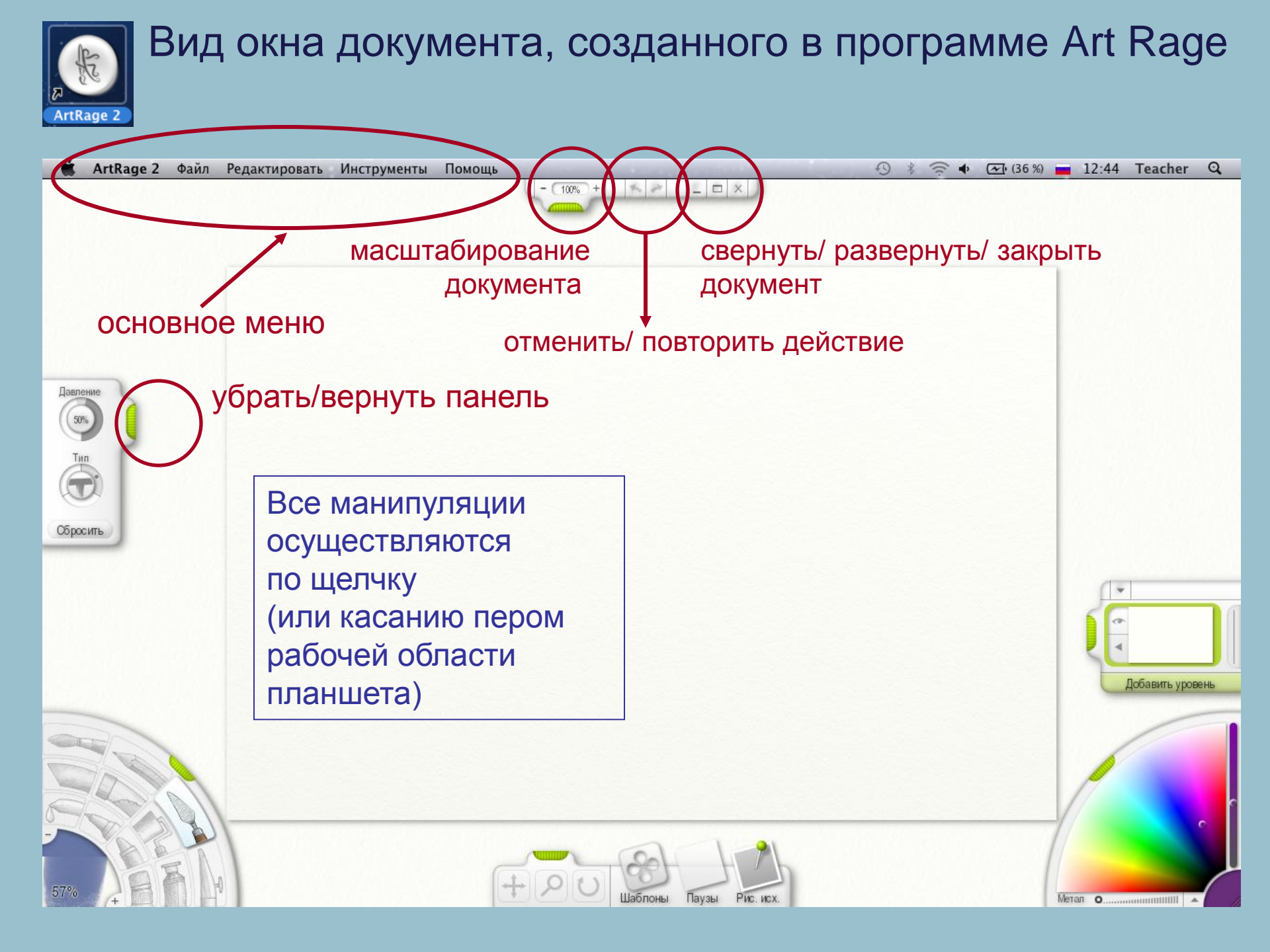

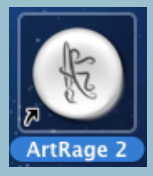

#### Вид окна документа, созданного в программе Art Rage. Действия с файлами.

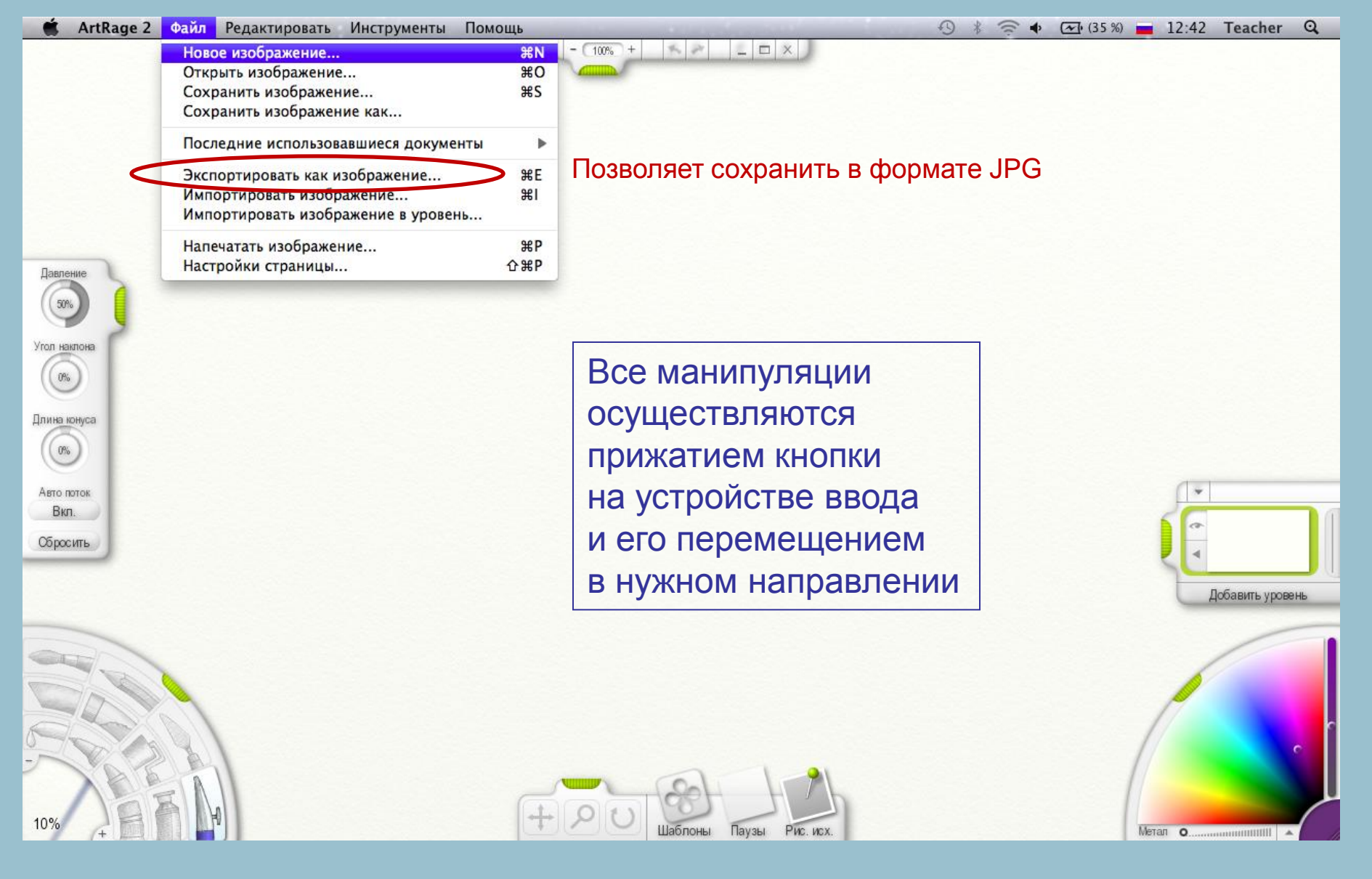

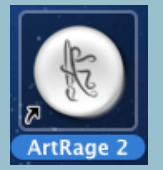

## Вид окна документа, созданного в программе Art Rage. Инструменты.

| 🗯 ArtRage 2 Файл Редактировать                      | Инструменты Помощь                                                                              |                                                                | 🕙 🕴 🤶 🗣 💽 (100 %) 🚘 10:19 Teacher Q |
|-----------------------------------------------------|-------------------------------------------------------------------------------------------------|----------------------------------------------------------------|-------------------------------------|
|                                                     | Выбрать инструмент  Сбросить текущий инструмент                                                 | Масляная живопись<br>Карандаши                                 |                                     |
|                                                     | Настройки слоя<br>Опции шаблонов                                                                | Мастихин<br>✓ Распылитель                                      |                                     |
| настроики                                           | опции калькирования<br>опции цвета                                                              | Мелки<br>Блестки                                               |                                     |
| инструментов                                        | Открыть ссылочное изображение #R<br>Убрать все изображения по ссылке                            | Валик<br>Тюбик с краской                                       |                                     |
| Давление                                            | Сбросить вращение холста<br>Сбросить масштабирование холста<br>Сбросить позиционирование холста | Пипетка<br>Фломастеры<br>Пастель<br>Ластик                     |                                     |
| Угол наклона                                        | Показать образцы цвета                                                                          | Перемещение холста<br>Поворот холста<br>Масштабирование холста |                                     |
| Длина юнуса<br>0%<br>Авто поток<br>Вкл.<br>Сбросить | анель инструментов                                                                              |                                                                | размер инструмента<br>открывается   |
|                                                     |                                                                                                 |                                                                | по щелчку в угол                    |
|                                                     |                                                                                                 |                                                                | азмер инструмента %<br>54           |
| 7% +                                                |                                                                                                 | поны Паузы Рис. 54%                                            | Отменить ОК                         |
|                                                     |                                                                                                 |                                                                |                                     |

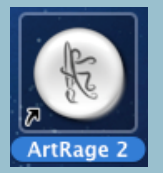

## Вид окна документа, созданного в программе Art Rage. Палитра.

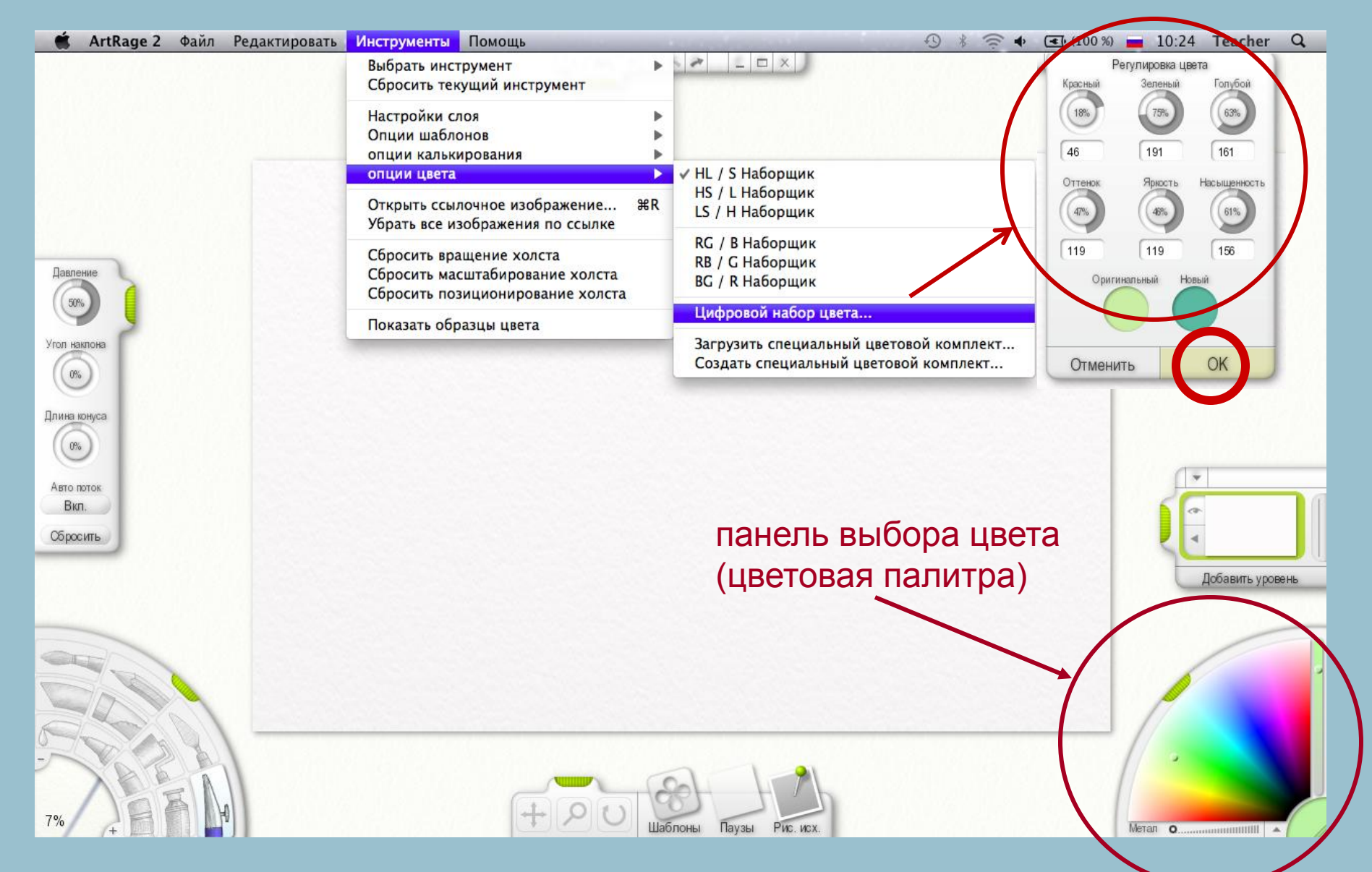

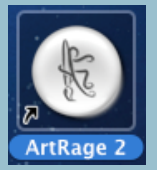

## Вид окна документа, созданного в программе Art Rage. Создать документ.

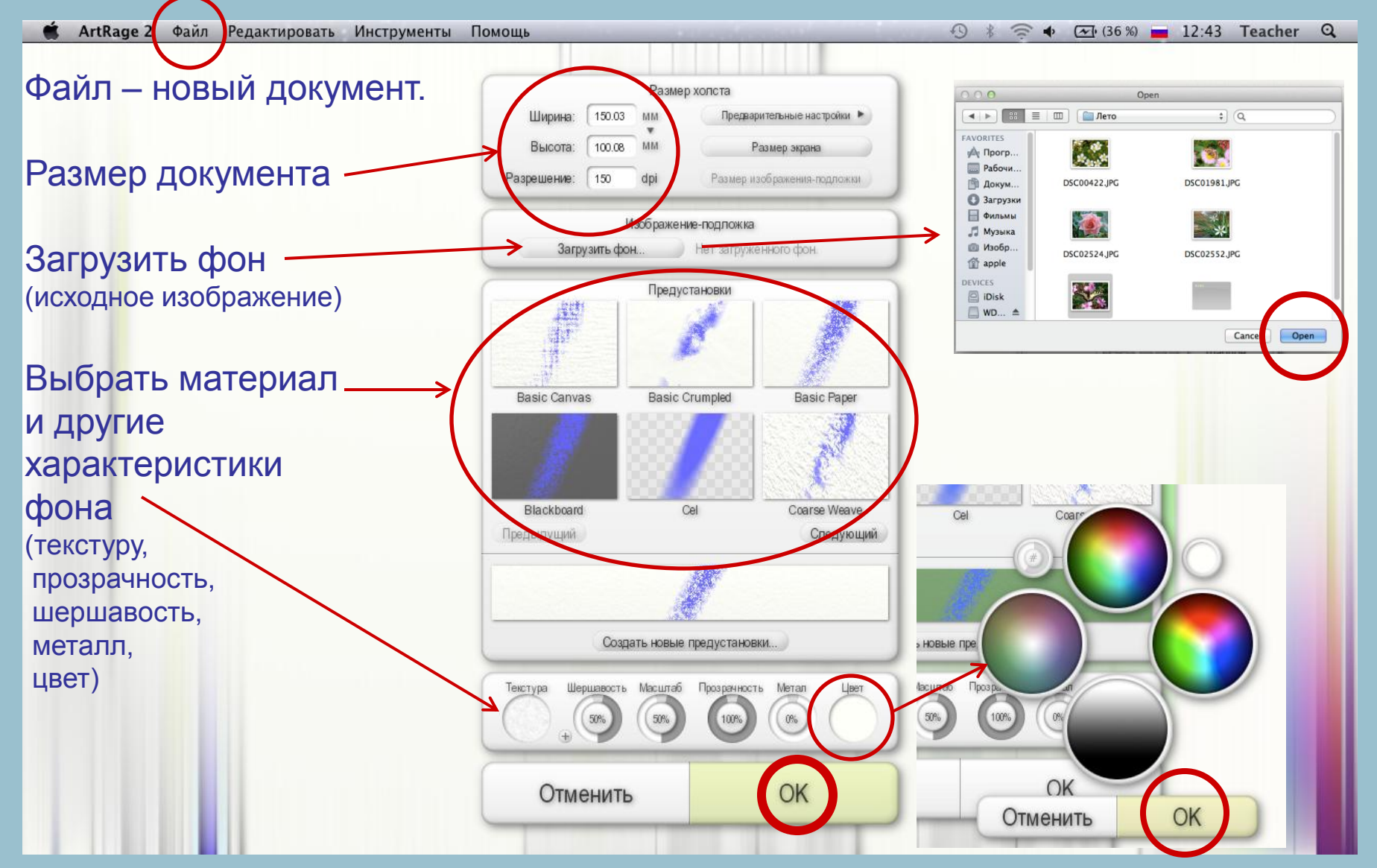

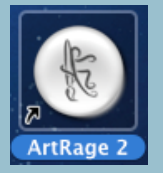

## Вид окна документа, созданного в программе Art Rage. Редактировать документ.

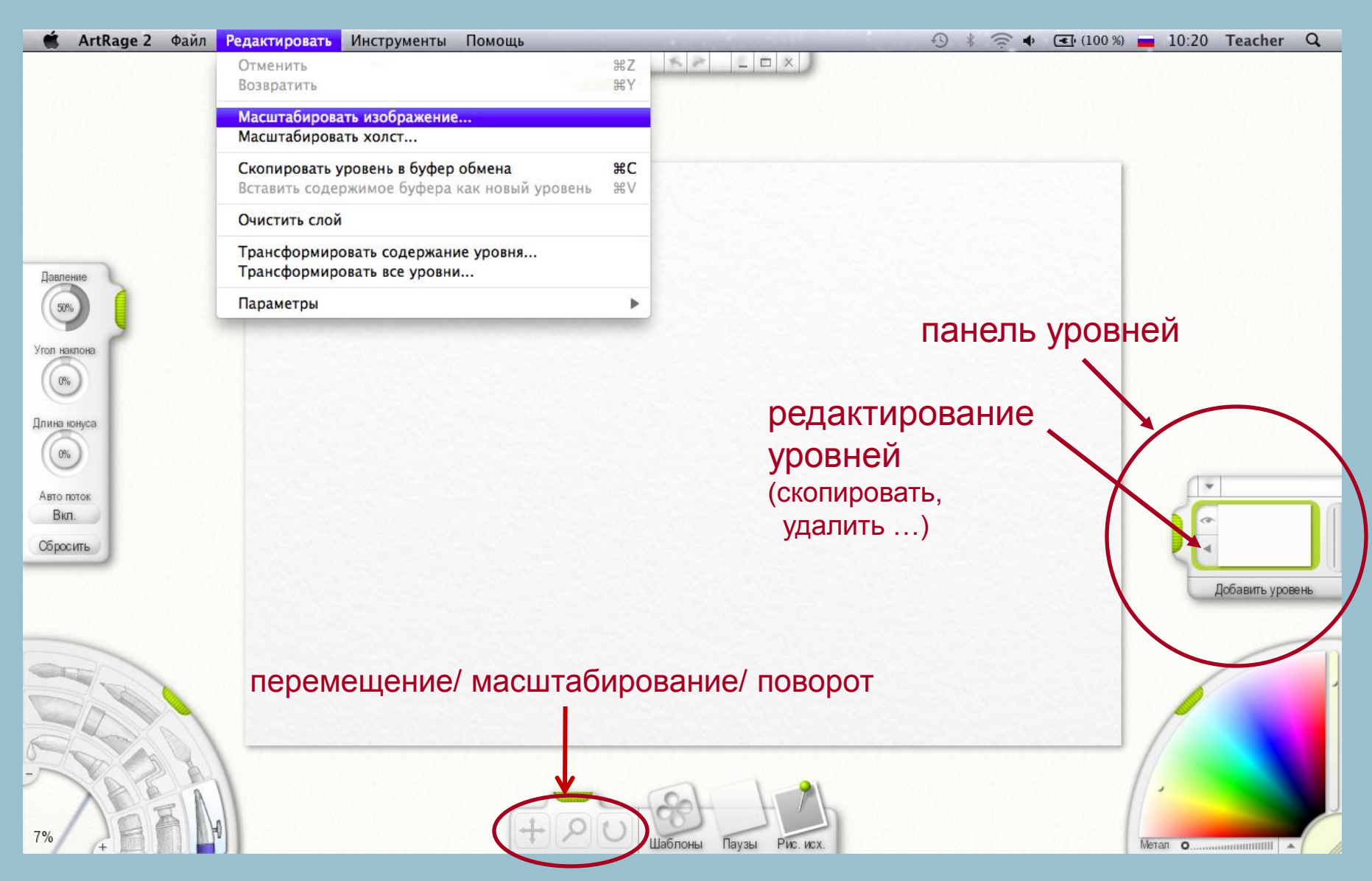

#### Вид окна документа, созданного в программе Art Rage.

Версия <u>3.5</u>

закрыть

Все манипуляции осуществляются прижатием кнопки на устройстве ввода и его перемещением в нужном направлении

позиционер полотна масштабирование Вид Помощь - 75% + 🔨 🏲 🚊 🗶 🗶 Файл Правка Инструменты холста позиционер полотнаповорот холста основное меню Слои перемещение холста панель инструментов панель выбора цвета Калька Графарет (цветовая палитра) 06p. Свойства Цвета C 版 RU 🔺 🛱 🕩 🌌 0

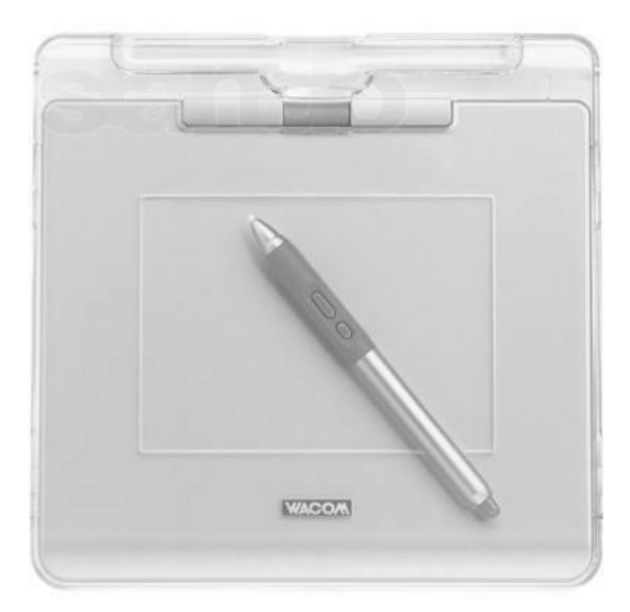

Графический планшет на уроках образовательной области «Искусство» (Изобразительное искусство)

## СПАСИБО ЗА ВНИМАНИЕ!